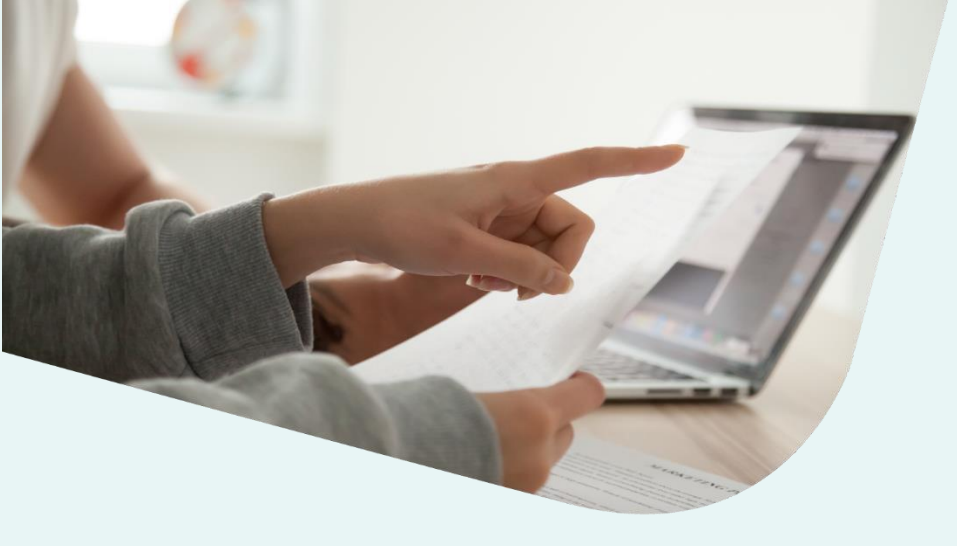

# **x ignitis** parkai

# APVA IŠLAIDŲ KOMPENSAVIMO PRAŠYMO PATEIKIMO INSTRUKCIJOS

| 01                                           | Apsilankykite                           | http://apv    | <u>vis.apva.lt/</u>                |
|----------------------------------------------|-----------------------------------------|---------------|------------------------------------|
| ŽINGSNIS                                     | ir paspauskite                          | e "Prisijun   | gti":                              |
| apva                                         |                                         | Pagalba       | Prisijungti                        |
| PARAIŠKŲ STATISTIKA Detalia                  | u → 📔 PROJEKTŲ STATISTI                 | IKA           | <u>Detaliau</u> →                  |
| Gauta paraiškų: <b>7 701</b>                 | Projektų skaičius: <b>3 740</b>         | Įgyvendint    | ta projektų: <b>2 756</b>          |
| Prašomas finansavimas: <b>24,07 mln. Eur</b> | Skirtas finansavimas: <b>9,12 mln</b> . | Eur Išmokėtas | finansavimas: <b>6,04 mln. Eur</b> |

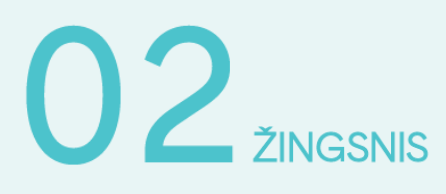

Jums patogiu būdu prisijunkite prie Elektroniniųvaldžios vartų:

| 🏦 Pradžia           | a Gyventojams    | 📑 Verslui                 | 🏦 Viešajam sektoriui | e.dokumentai    | e.pristatymas 🕑 | Centralizuoti viešieji pirkimai 🔁 |
|---------------------|------------------|---------------------------|----------------------|-----------------|-----------------|-----------------------------------|
| Pradžia > Prisijung | ti               |                           |                      |                 |                 |                                   |
| Prisijungimas       |                  |                           |                      |                 |                 |                                   |
| Per banką           |                  |                           |                      |                 |                 |                                   |
| SEB                 | Swed             | bank 😔                    | Luminor   DNB        | ŠIAULIŲ 🂕 BANKA | s Eitad         | ele MEDICINOS BANKAS              |
| Luminor   Nord      | dea              | LKU<br>Kredits unių grupė | RÁTO                 | payser          | a               |                                   |
| Su elektronine atpa | žinties priemone |                           |                      |                 |                 |                                   |
| TELE2               |                  | bitė                      | 🥏 Teli               | a <u>te</u>     | ledema          |                                   |
| Su elektronine atpa | žinties priemone |                           |                      |                 |                 |                                   |

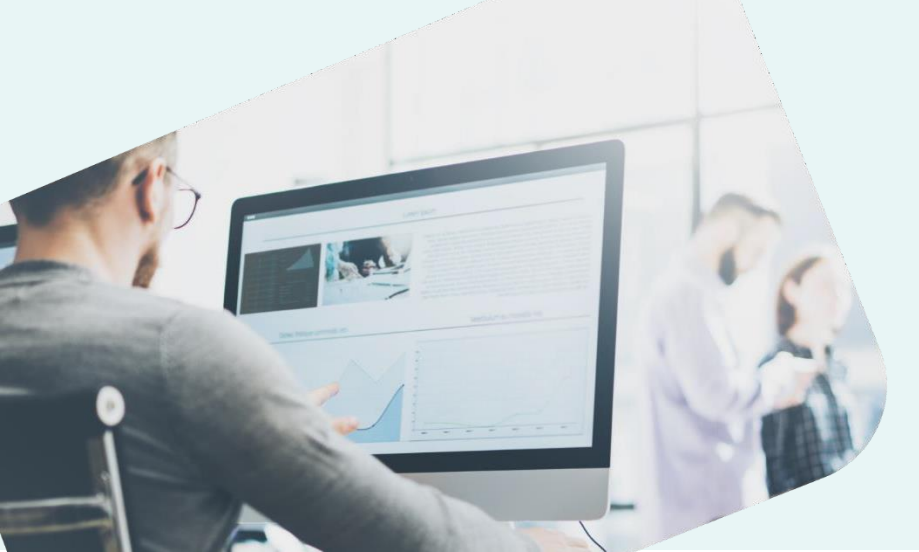

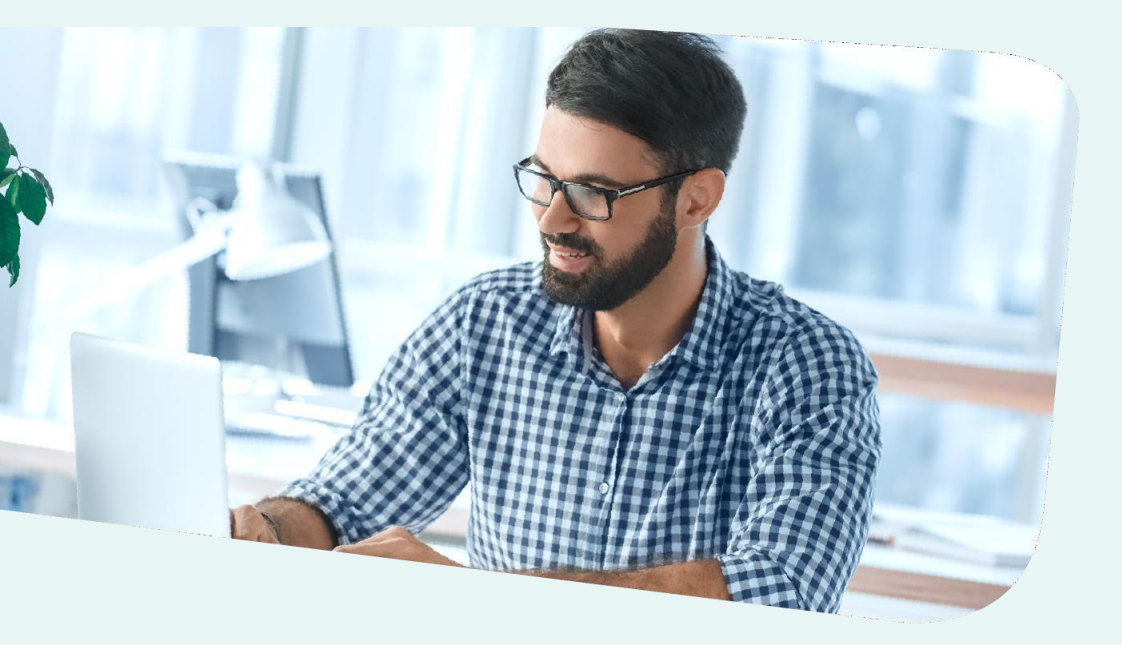

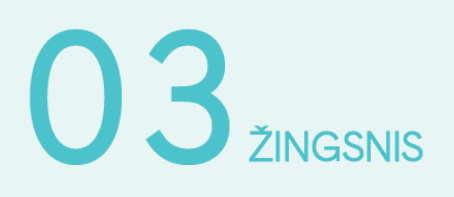

Tai padarę susipažinkite su informacinės sistemos duomenųmainų sistemos taisyklėmis:

Perskaičiau ir sutinku

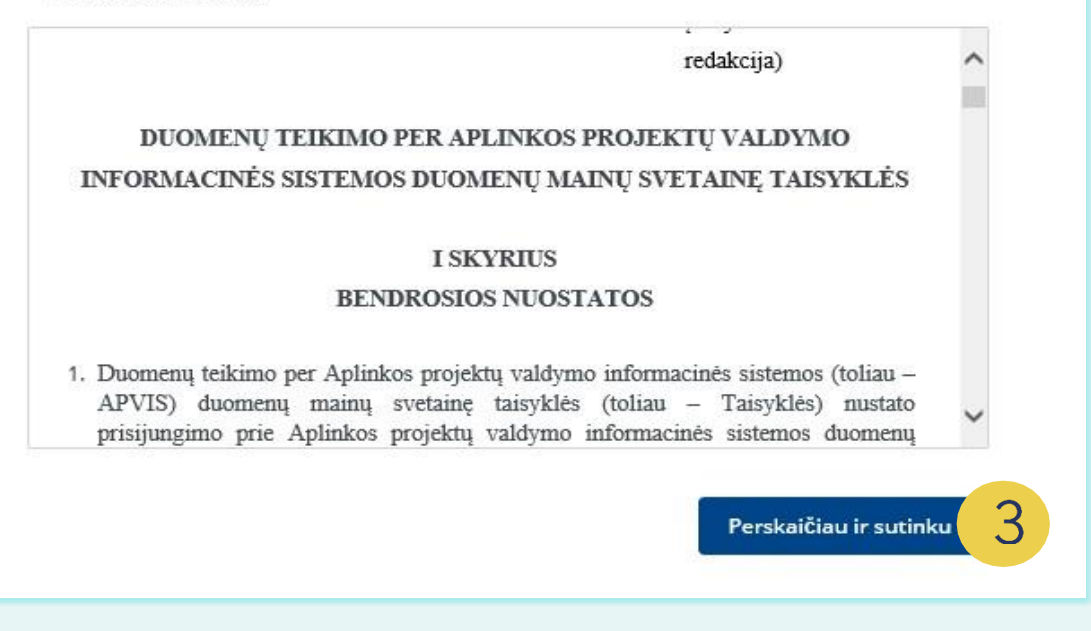

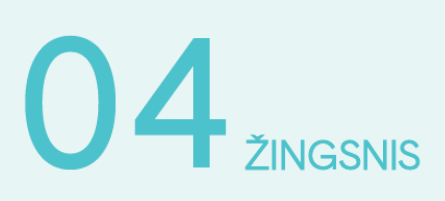

Atsidariusiame lange galite susipažinti su savo pateiktomis paraiškomis:

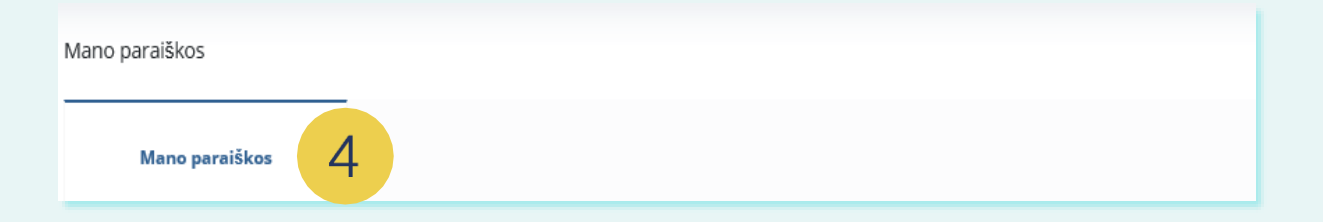

### 05 ŽINGSNIS

Paspaudę ant konkrečios paraiškos, matysite informaciją apie ją: numerį, kompensacinės išmokos dydį, datą bei būsenos datą. Pasirinkite "**Teikti išlaidų kompensavimo prašymą**":

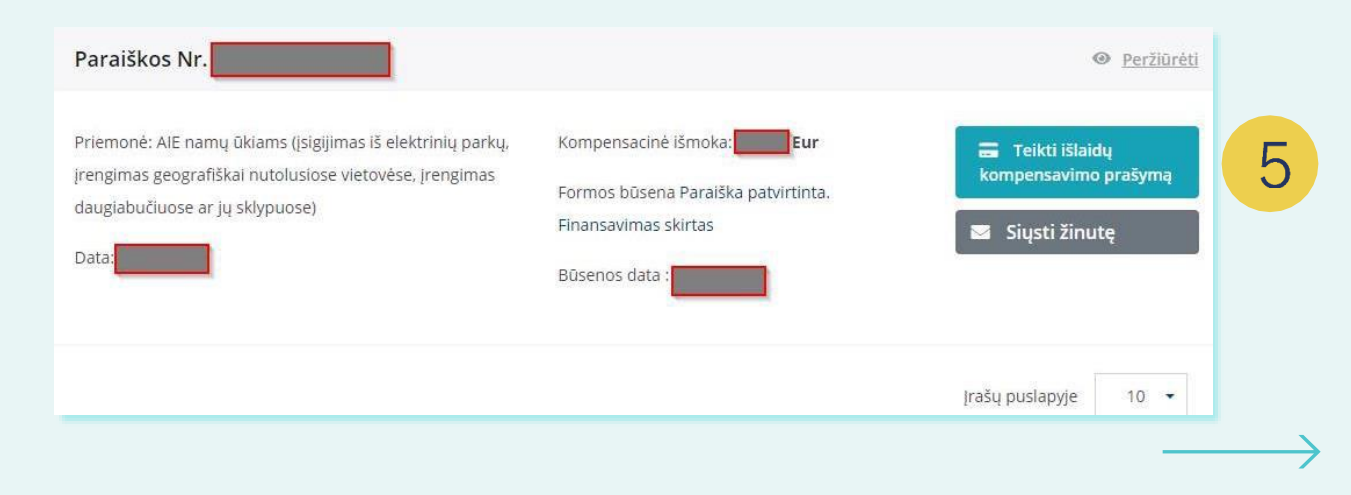

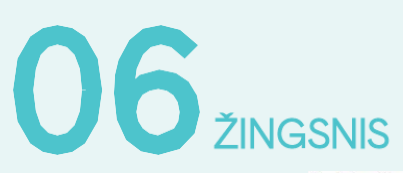

## Atsidariusioje formoje patikrinkite žvaigždute pažymėtus laukelius:

Registracijos forma priemonei "AlE namų ūkiams" (įsigijimas iš saulės elektrinių parkų, įrengimas geografiškai nutolusiose vietovėse, įrengimas daugiabučiuose ar jų sklypuose)

| 0              | Paraiškos duomenys                                                                                                    | 2 Mokėjim             | o prašymo duomenys |
|----------------|----------------------------------------------------------------------------------------------------|-----------------------|--------------------|
| 6              | Paretškėjas *      savininka jalotas atstovas:  Paretškėjo vardas *  Paretškėjo pavardė *  Paretškėjo asmens kodas *  Paretškėjo adresas korespondencijai | Ą                     |                    |
| Tel. nr. *     |                                                                                                    |                       |                    |
| El. pašto adr  | resas *                                                                                                    |                       |                    |
|                |                                                                                                    |                       |                    |
| Ketinamos į    | sigyti saulės elektrinės įrengimo būdas *                                                                                                    |                       |                    |
| Įsigijimas i   | iš saulės elektrinių parkų                                                                                                    |                       | ¥                  |
| Elektros var   | tojimo objekto unikalus numeris *                                                                                                    |                       |                    |
|                |                                                                                                    |                       | C tikrinti         |
| Centrinis šilo | dymas *                                                                                                    |                       |                    |
| Centrinis      | sildymas is centralizuotų sistemų                                                                                                    |                       |                    |
| Namo gyven     | iamoji paskirtis *                                                                                                    |                       |                    |
| Elektros var   | tolimo adresas *                                                                                                    |                       |                    |
| Electros var   |                                                                                                    |                       |                    |
| Savivaldybė,   | . kurioje įgyvendinamas projektas *                                                                                                    |                       |                    |
| Vilnius        |                                                                                                    |                       |                    |
| kW papildo     | mu stolnaulinančiu ičtoklju onorali                                                                                                    | r gamuhor palògumal * |                    |
| 1 5            | inų atsinaujinancių isteklių energijo                                                                                                    | s gamybos pajegumai * |                    |
| 1.5            | 1                                                                                                    |                       |                    |
| Irenginio 1    | kw fiksuotas įkainis *                                                                                                    |                       |                    |
| Apskaičiuo     | ta įrenginio vertė *                                                                                                    |                       |                    |
| 1.             |                                                                                                    |                       |                    |
| Maksimali      | kompensacinės išmokos suma *                                                                                                    |                       |                    |
|                |                                                                                                    |                       |                    |
| Perska         | ičiau ir sutinku<br>Mokėjimo pr                                                                                                    | ašymo duomenys        |                    |
| Nepavykst      | a pateikti paraiškos? Praneškite                                                                                                    |                       |                    |

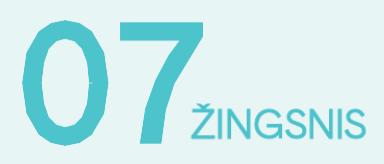

Paspaudę ant "**Mokėjimo prašymo duomenys**", nurodykite sąskaitą, į kurią pageidaujate gauti kompensacinę išmoką ir ją patvirtinkite, uždėdami varnelę:

| F | Registracijo | os forma priemonei "AIE namų ūkiams" (įsigijimas iš saulės elektrinių parkų)                                                                                                    |
|---|--------------|----------------------------------------------------------------------------------------------------|
| 7 |              | Paraiškos duomenys Okceptional Okception Paraiskos duomenys                                                                                                    |
|   |              | Banko sąskaita, į kurią turi būti pervesta kompensacinė išmoka *         Y       Sąskaitos formatas LT00 0000 0000 0000         Pareiškejas nurodo savo asmeninę atsiskaitomąją sąskaitą.         Y       Patvirtinu, kad nurodyta sąskaita priklauso pareiškėjui, priešingu atveju APVA pasilieka teisę kompensacinę išmoką susigrąžinti.         1. Įrangos, atitinkančios šios tvarkos 7 punkte nustatytus reikalavimus, įsigijimą pagrindžiančių bei perėmimo Fizinio asmens nuosavybėn (įrangos perdavimo – priėmimo aktas) įrodančių dokumentų kopijas (įsigvjant iš elektrinių parkų dokumentuose nurodoma įrenginio galia, IP klasės, CE ženklinimas, garantijos, elektrinių parkų (saulės elektrinės) leidimo gaminti data ir numeris). *         Y       Imagenda in failo tipau pdf, doc, doos, png. jpg. jpeg. |

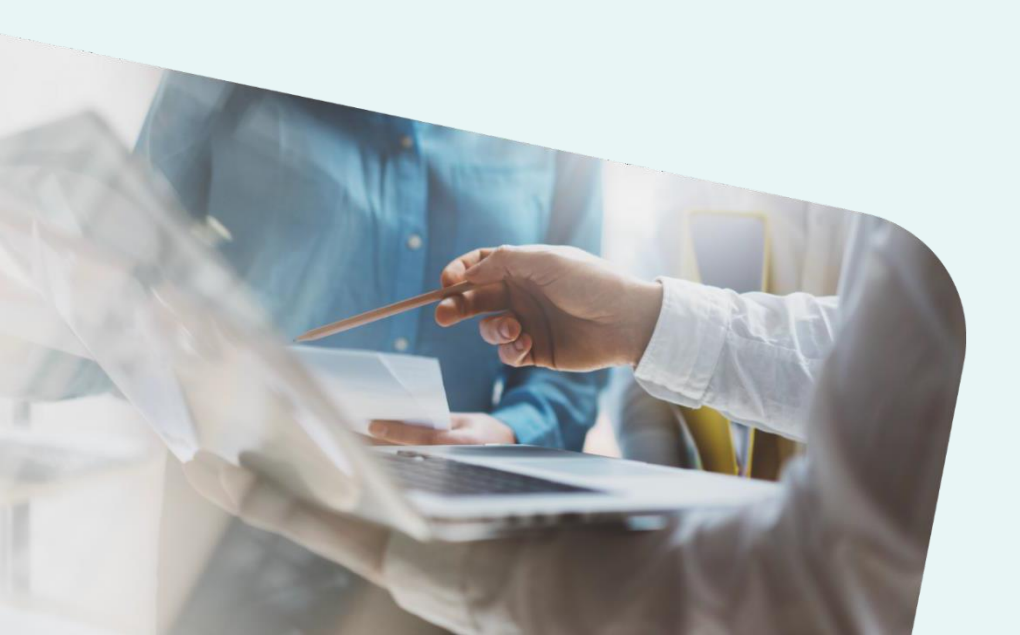

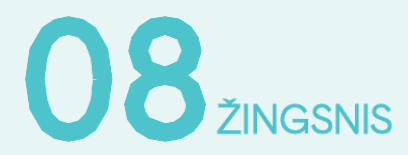

Paspaudę ant "**įkelti dokumentą**" prie punkto Nr. 1, prisekite šiųdokumentų kopijas (juos rasite savo **www.eparkai.lt** paskyroje):

- 1. Įrenginio pirkimo–pardavimo ir paslaugų sutartis. Specialiąją ir bendrąsias dalis;
- 2. Perdavimo-priėmimo aktą.

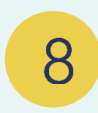

1. Įrangos, atitinkančios šios tvarkos 7 punkte nustatytus reikalavimus, įsigijimą pagrindžiančių bei perėmimo Fizinio asmens nuosavybėn (įrangos perdavimo – priėmimo aktas) įrodančių dokumentų kopijas (įsigyjant iš elektrinių parkų dokumentuose nurodoma įrenginio galia, IP klasės, CE ženklinimas, garantijos; elektrinių parko (saulės elektrinės) leidimo gaminti data ir numeris). \*

🥔 Įkeiti dokume

Galimi failo tipai: pdf, doc, docx, png, jpg, jpeg.

#### 

Paspaudę ant "Įkelti dokumentą" prie punkto Nr. 2, prisekite šių dokumentų kopijas (juos rasite savo <u>www.eparkai.lt</u> paskyroje):

- 1. Saulės modulių gamintojo techninė specifikacija;
- 2. Saulės modulių CE atitikties deklaracija;
- 3. Saulės modulių gamintojo garantija;
- 4. Įtampos keitiklio (inverterio) gamintojo techninė specifikacija;
- 5. Įtampos keitiklio (inverterio) gamintojo garantija.

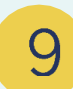

 Įrangos, atitinkančios šios tvarkos 7 punkte, techninius duomenis patvirtinančių dokumentų kopijas (įrenginio pasas ir/ar techninė specifikacija) ir nuotrauką (įsigyjant iš elektrinių parkų nuotraukos pateikti nereikia):

Ikelti dokumentą
 Galimi fallo tipai: pdf, doc, docx, png, jpg, jpeg.

### 10 ŽINGSNIS

Įkelkite savo Elektros tiekėjo Elektros energijos pirkimopardavimo sutartį:

- Jei esate Visuomeninio tiekimo klientas, sutartį atsisiųskite iš Ignitis savitarnos - Elektros energijos pirkimo–pardavimo ir paslaugų teikimo sutartį.
- Jei esate pasirašę Nepriklausomo elektros tiekimo sutartį, pridėkite savo elektros tiekėjo Elektros energijos pirkimo–pardavimo ir paslaugų teikimo sutartį.

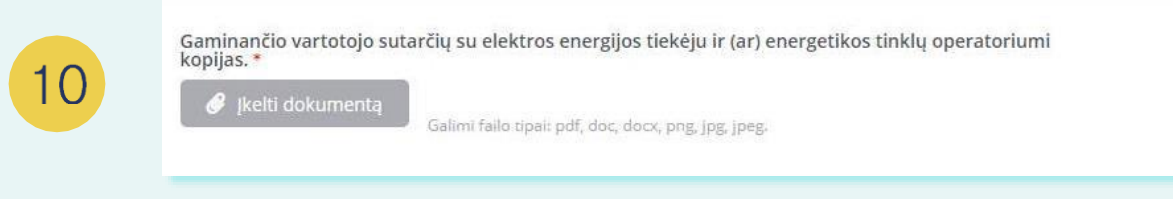

ŽINGSNIS

Paspaudę ant "Įkelti dokumentą" prie punkto Nr. 4, prisekite PVM sąskaitą–faktūrą (ją rasite savo **www.eparkai.lt** paskyroje):

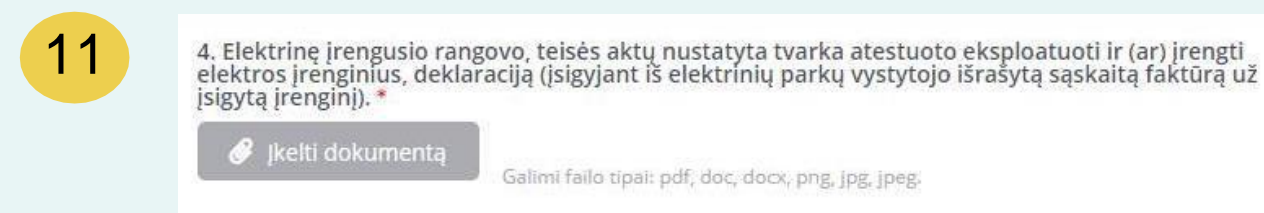

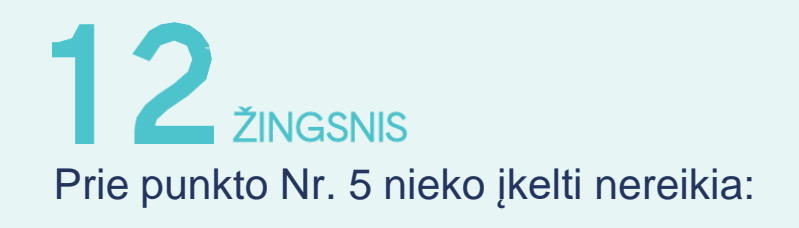

5. Įsirengus elektros energijos vartojimo vietoje daugiabučiame pastate ar jo teritorijoje, pateikti daugiabučio namo daugumos (jeigu butų ir kitų patalpų savininkų bendrijos įstatuose ar jungtinės veiklos sutartyje nenumatyta kitaip) butų ir kitų patalpų savininkų sutikimą (jei elektrinė bus įrengiama ant daugiabučio stogo arba integruojama į pastatą) arba daugiabučio žemės sklypo bendraturčių sutikimą (jei elektrinė bus įrengiama daugiabučio teritorijoje ir daugiabučio žemės sklypas priklauso bendra jungtine nuosavybės teise).

🥜 įkelti dokumentą

12

Galimi failo tipai: pdf, doc, docx, png, jpg, jpeg.

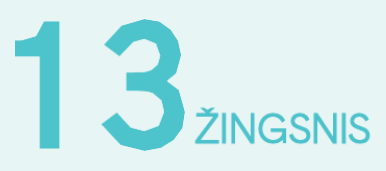

Prie punkto Nr. 6 papildomų dokumentų kelti taip pat nereikia:

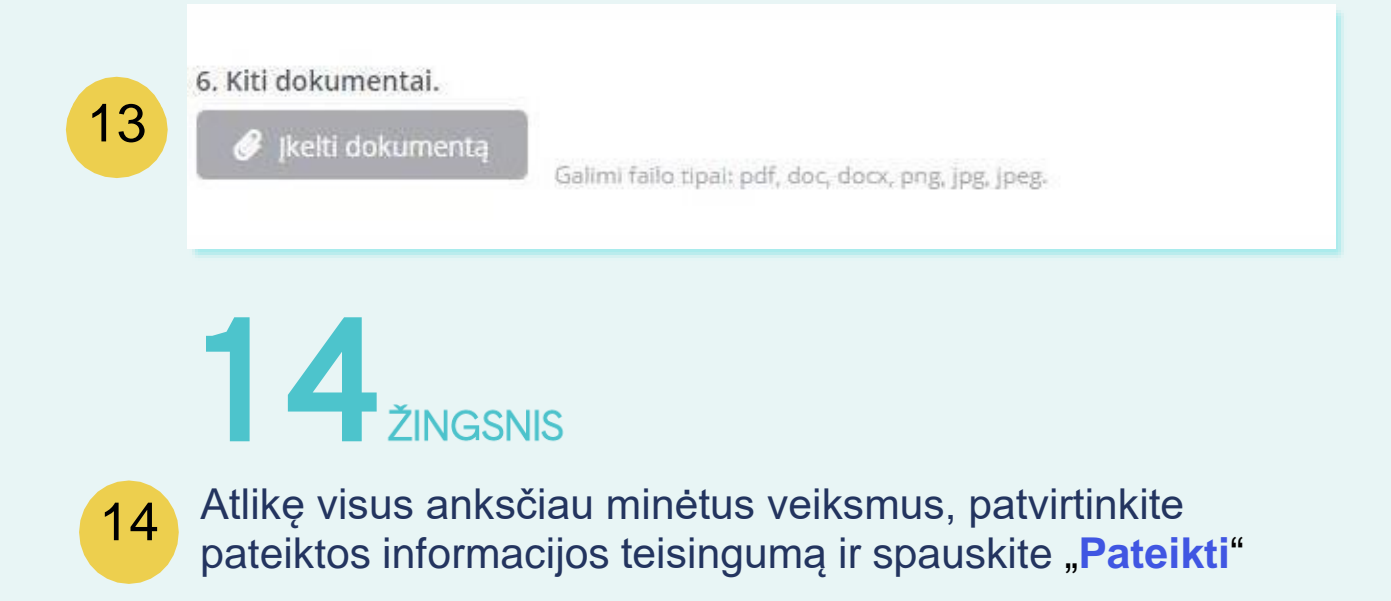

#### × ignitis